## DFL-210, DFL-600, DFL-1600 How to open ports for a WEB server on LAN

This setup example uses the following network settings:

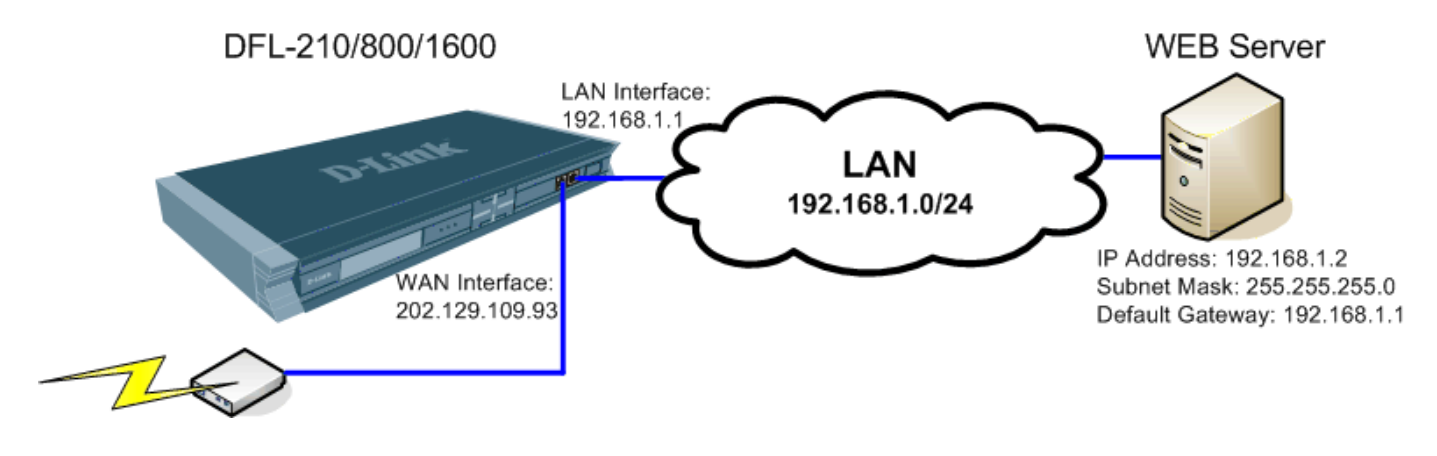

**Step 1.** Log into the Firewall by opening Internet Explorer and typing the LAN address of the Firewall. In our example we are using 192.168.0.1. Enter Username and Password which you specified during the initial setup of the Firewall.

**Step 2.** If you are setting up a WEB server which uses HTTP port 80, it is advisable to change the default management port of your firewall from 80 to something else. You can set it to be accessed via HTTPS only (port 443) <a href="https://192.168.1.1">https://192.168.1.1</a>. This can be set under System > Remote Management.

| D-Link<br>Building Networks for People                                                                                                    |                                                                                                    | Logged in as administrator<br>admin - 192.168.1.2 |
|----------------------------------------------------------------------------------------------------|----------------------------------------------------------------------------------------------------|---------------------------------------------------|
| Section - 👔                                                                                                    | Tools 🕶 😼 Status 👻                                                                                                    | 😕 Logout 🕜 Help                                   |
| DFL-210                                                                                                    | JU HTTP/HTTPS Management                                                                                                    |                                                   |
| Objects     Objects     Objects     Objects     Objects     Objects     Objects                                                                                                    | Remote Access Type Select the remote access types that should be enabled. HTTP HTTPS Access                                             | 5                                                 |
| Copies     Copies     Copies | Select the user database to use for login and the access level to grant to the user. User Database: AdminUsers Access Level: Admin      | ~                                                 |
|                                                                                                    | Access Filter      Remote access is granted from the following interface and network.      Interface:     Ian     V Network:     Iannet | <u>15</u>                                         |
|                                                                                                    | Comments Comments                                                                                                    | <u>5</u>                                          |
|                                                                                                    |                                                                                                    | OK Cancel                                         |

If you want to leave HTTP management active but change the port to something different for port 80 (e.g. port 88), select "Modify Advanced Settings" under System > Remote Management.

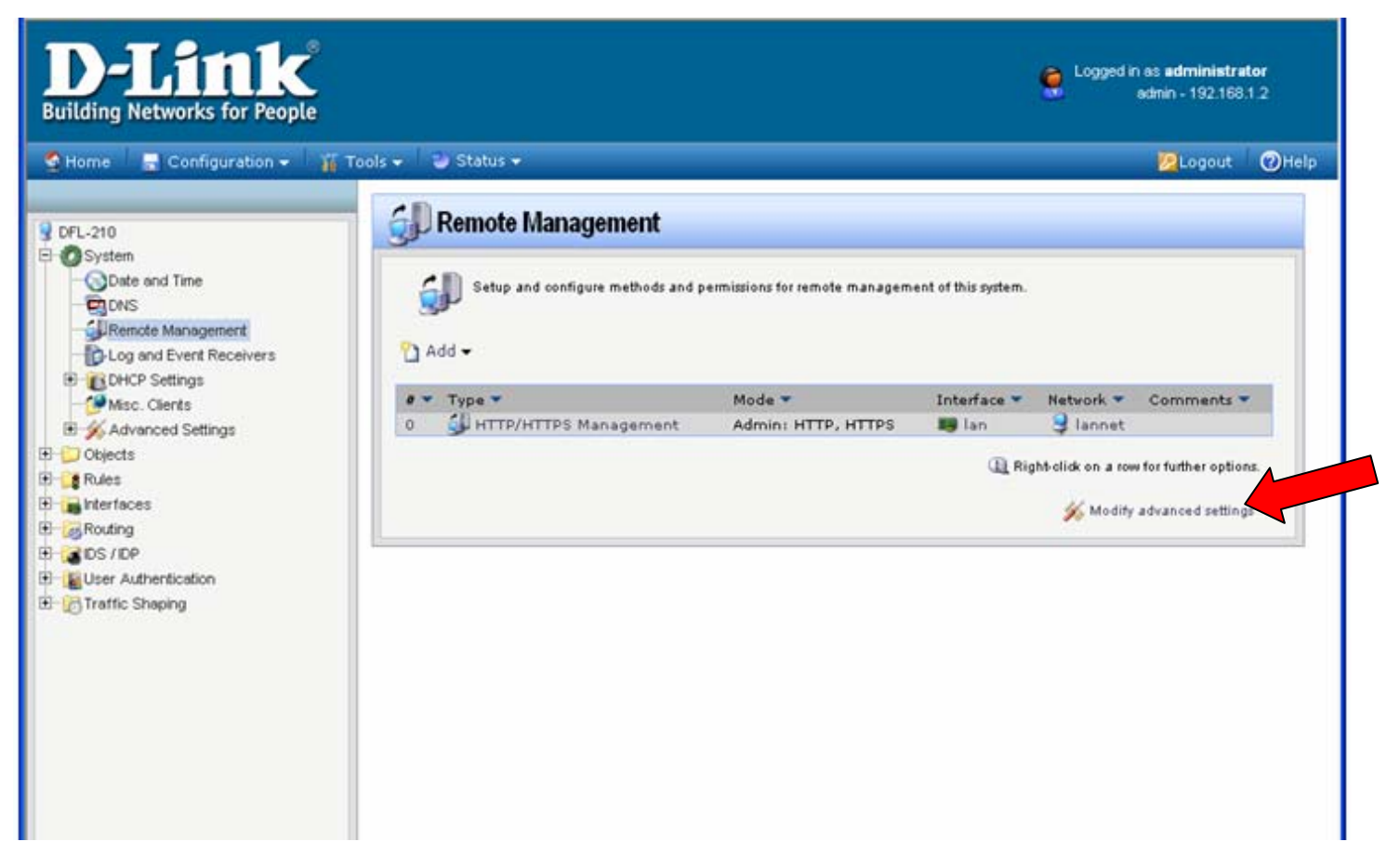

Set WebUI HTTP Port to a different value (e.g. 88).

Note that after applying this setting you will need to log into the firewall via new port number: <u>http://192.168.1.1:88</u>

| OSystem                                                                                                    | Sperienote management                                                                                                    |                                                                                                    |
|----------------------------------------------------------------------------------------------------|----------------------------------------------------------------------------------------------------|----------------------------------------------------------------------------------------------------|
| ODate and Time                                                                                                    | 🔊 General                                                                                                    |                                                                                                    |
| CONS     Remote Management     Log and Event Receivers     DHCP Settings     Misc. Clients     Misc. Clients     Mi | Setup and configure methods a<br>WebUI Before Rules:<br>Validation Timeout: 180 seco<br>WebUI HTTP Port: 88<br>WebUI HTTPS Port: 443<br>HTTPS Certificate: AdminCert<br>Simple Network Management P | end permissions for remote management of this system.<br>Enable HTTP(S) traffic to the firewall regardless of configured IP Rules.<br>Time to wait for an admin to login before reverting config                                                                                                    |
| Traffic Shaping                                                                                                    | SNMP specific settings.<br>SNMP Before Rules:<br>Request Limit: 100<br>System Contact: N/A<br>System Name: N/A<br>System Location: N/A<br>Interface Description: Name<br>Interface Alias: Hardware  | Enable SNMP traffic to the firewall regardless of configured IP Rules.<br>Maximum number of SNMP packets that will be processed each second<br>The contact person for this managed node<br>The name for this managed node<br>The physical location of this node<br>What to display in the SNMP MIB-II ifDescr variables<br>What to display in the SNMP ifMIB ifAlias variables |

You can also change the validation timeout to 180 sec. That will mean that the firewall will wait for your login for 180 sec before reverting new settings to previous state.

Click on OK when done. Apply these new settings by clicking on Configuration > Save and Activate > OK. Re-login into the firewall via new port number or via HTTPS.

Step 3. Go to Objects > Address Book. Click on Add and select "IP4 Host/Network".

| D-Link<br>Building Networks for People                                                                                                    |                  |                                                                     |                                                       | Cogged in as admin                                                                                                    | administrato<br>- 192.168.1.10 | <b>r</b><br>0 |
|----------------------------------------------------------------------------------------------------|------------------|---------------------------------------------------------------------|-------------------------------------------------------|----------------------------------------------------------------------------------------------------|--------------------------------|---------------|
| SHome 📑 Configuration 🗸 🎁 To                                                                                                    | ols 👻 🥥 Status 🕶 |                                                                     |                                                       | 1                                                                                                    | Logout                         | @Help         |
| CFL-210<br>CFL-210<br>Citiects<br>Citiects<br>Content aceAddresses<br>Address Book<br>Citiects<br>Content aceAddresses<br>Schedule Profiles<br>Citiects<br>Citiects<br>C | Address Book     | k contains symbolic names for var<br>Address ▼<br>sses<br>0.0.0.0/0 | ious types of addresses, includin<br>UserAuthGroups 💌 | ng IP netwoks and Ethemet MAC addresses.<br>Comments<br>This folder contains addresses for interfaces<br>All possible networks<br>Right-click on a rowfort | uther options.                 |               |

**Step 4.** Under Name enter "WEB\_Server" and under IP Address specify the IP address of the server on your LAN. In our example it is 192.168.1.2. Click on OK when done.

| D-Link<br>Building Networks for People                                                                                                    | Cogged in as admin                                                                                                    | administrator<br>- 192.168.1.100 |
|----------------------------------------------------------------------------------------------------|----------------------------------------------------------------------------------------------------|----------------------------------|
| Seconfiguration 👻 🕌 To                                                                                                    | ools 👻 🧉 Status 🕶                                                                                                    | Logout @Help                     |
| DFL-210<br>System<br>Colects<br>Application Layer Cateways<br>Schedule Profiles<br>X 509 Certificates<br>VPN Objects<br>Rules<br>Rules<br>Colection<br>Colection<br>C | Image: Server         IP Address:         IP Address: | 25.50°                           |
|                                                                                                    | OK                                                                                                    | Cancel                           |

Step 5. Go to Rules > IP Rules. Click on Add and select "IP Rule".

| Home 📑 Configuration 👻 🧃                                                                                                    | 🖌 Tools 👻 🥹 Status 👻                                                                                                    |                                                                                         |                                                          |                                                                        |                                                                     | Logout                    | C  |
|----------------------------------------------------------------------------------------------------|----------------------------------------------------------------------------------------------------|-----------------------------------------------------------------------------------------|----------------------------------------------------------|------------------------------------------------------------------------|---------------------------------------------------------------------|---------------------------|----|
| FL-210<br>System<br>Coljects<br>Rules<br>Prules<br>Coljects<br>Rules<br>Coljects<br>Coljects | Add +<br>P Rules<br>P Rule<br>P Rule<br>P Rule<br>P Rule<br>P Rule<br>P Rule<br>P Rule<br>P Rule<br>P Rule<br>P Rule<br>P Rule<br>P Rule<br>P Rule<br>P Rules<br>P Rules | d to filter IP-based network traffic. In .<br>Action V Source Interface V<br>Allov Blan | addition, they provide m<br>Source Network ~<br>g lannet | eans for address translation as w<br>Destination Interface *<br>i core | will as Server Load Balancing.<br>Destination Network ¥<br>¥ Ian_ip | Service •<br>ping-inbount | ŝ  |
| Routing<br>DS / IDP<br>User Authentication<br>Traffic Shaping                                                                                                    | 5 🔓 wan_to_lan<br>6 🕻 wan_to_dmz                                                                                                    |                                                                                         |                                                          |                                                                        | () Right-click on J                                                 | e row for further option  | 6. |

Step 6. Specify the new IP rule settings:

Name: Webserver\_SAT

Action: SAT

Service: HTTP (You can specify a different service if your server requires a different port to be opened. You can create your own service with required ports under Objects > Services > Add).

Source Interface: any Source Network: all-nets

Destination Interface: core

Destination Network: wan\_ip

| Building Networks for People                                                                                   |                  |                     |                 |                  |                   |                   |                                 | Cogged in as admini<br>admin - 192           | strator<br>168.1.2 |
|----------------------------------------------------------------------------------------------------|------------------|---------------------|-----------------|------------------|-------------------|-------------------|---------------------------------|----------------------------------------------|--------------------|
| Home 🛛 💂 Configuration 👻 🍟                                                                                     | Tools 🗸 😺 Statu: | 5 🕶                 |                 |                  |                   |                   |                                 | 2000                                         | ut ØHe             |
| DFL-210                                                                                                    | 8 Webse          | erver_SAT           |                 |                  |                   |                   |                                 |                                              |                    |
| O System                                                                                                    | General Lo       | g Settings NA       | T SAT           |                  |                   |                   |                                 |                                              |                    |
| - BONS                                                                                                    | 🛃 General        |                     |                 |                  |                   |                   |                                 |                                              | 5                  |
| Log and Event Receivers     Log and Event Receivers     DHCP Settings     Misc. Clients      Xdvanced Settings | Name:<br>Action: | Webserver_SA        | Nat action to p | perform on netwo | e tramo that m    | atches the specif | fied filter ontena.             |                                              |                    |
| Objects                                                                                                    | Service:         | http                | ~               |                  |                   |                   |                                 |                                              |                    |
| E PRules                                                                                                    | Schedule:        | (None)              | ~               |                  |                   |                   |                                 |                                              |                    |
| g dmz_to_lan                                                                                                   | 🛃 Address        | Filter              |                 |                  |                   |                   |                                 |                                              | 5                  |
| -is lan_to_wan                                                                                                 | Spe-             | cify source interfa | ice and source  | network, togethe | er with destinati | on interface and  | d destination network. All para | imeters have to match for the rule to match. |                    |
| wan_to_lan                                                                                                    |                  | Source              |                 | Destination      |                   |                   |                                 |                                              |                    |
| Access                                                                                                    | Interface:       | any                 | ~               | core             | *                 |                   |                                 |                                              |                    |
| Routing                                                                                                    | Network          | all-nets            | *               | wan_ip           | *                 |                   |                                 |                                              |                    |
| BDS / IDP                                                                                                    | S Comment        |                     |                 |                  |                   |                   |                                 |                                              | 1.00               |
| User Authentication                                                                                            | Comments         | SAT rule for in     | ncoming HTT     | P traffic        |                   |                   |                                 |                                              | ~                  |
|                                                                                                    |                  |                     |                 |                  |                   |                   |                                 |                                              |                    |

Click on SAT tab and under Destination IP Address select "WEB\_Server". Click on OK when done.

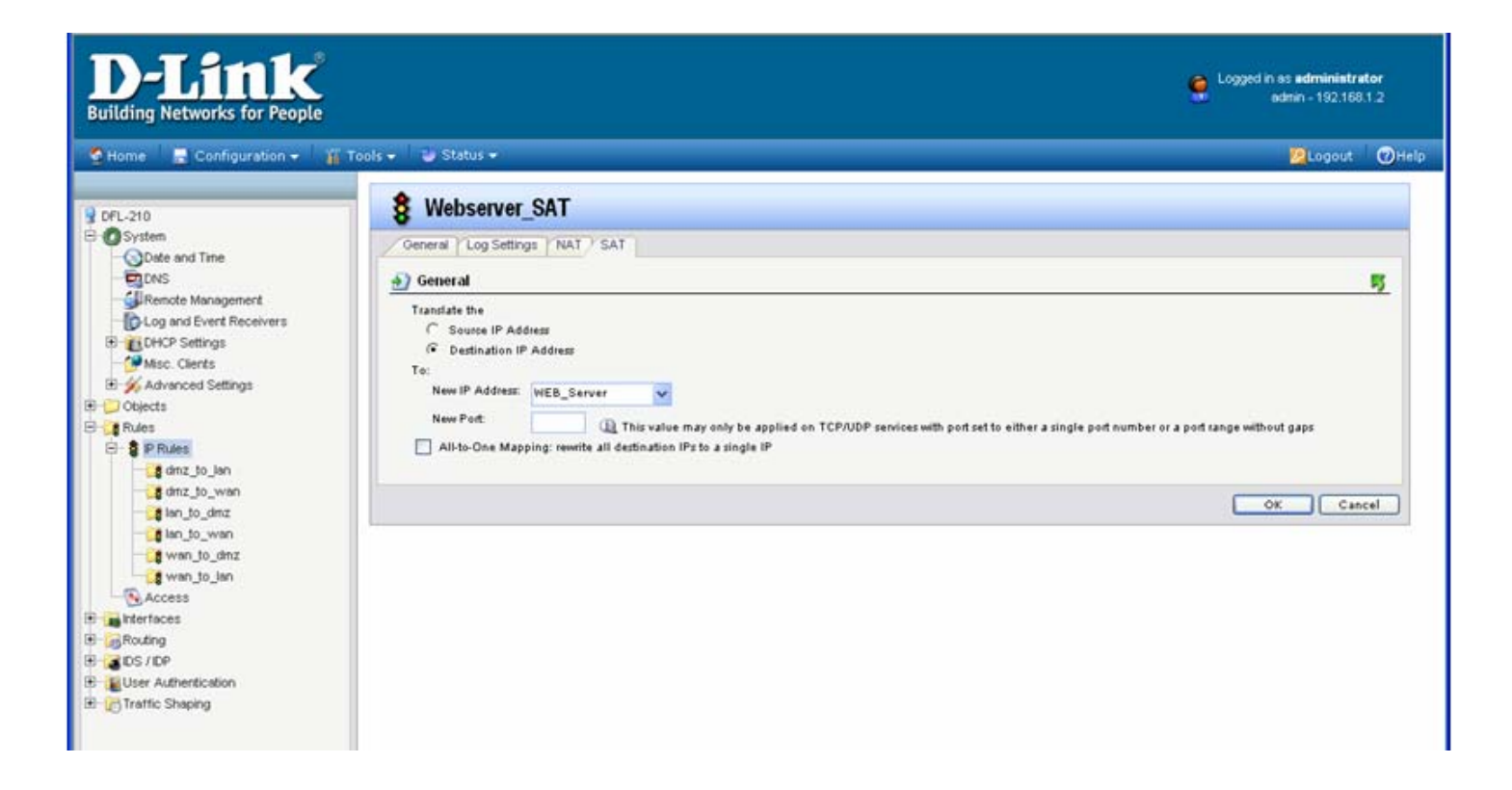

Step 7. Specify the new IP rule settings: Name: Webserver\_NAT Action: NAT Service: HTTP (You can specify a different service if your server requires a different port to be opened. You can create your own service with required ports under Objects > Services > Add). Source Interface: any Source Network: all-nets Destination Interface: core Destination Network: wan\_ip

| Building Networks for People                                                                                        |                                                                                                    | Logged in as <b>administrator</b><br>admin - 192.168.1.2 |
|----------------------------------------------------------------------------------------------------|----------------------------------------------------------------------------------------------------|----------------------------------------------------------|
| Section - Configuration -                                                                                           | 🎬 Tools 🗸 🗳 Status 🗸                                                                                          | 😕 Logout 🕐 H                                             |
| Q DFL-210                                                                                                    | Webserver_NAT                                                                                                 |                                                          |
| System                                                                                                    | General Log Settings NAT SAT                                                                                  |                                                          |
| B- 📁 Objects<br>B- 🚺 Bules                                                                                          | D General                                                                                                    |                                                          |
| emz_so_wan<br>lan_to_dmz<br>lan_to_wan<br>wan_to_dmz<br>wan_to_lan<br>Access<br>E Monterfaces<br>E Routing<br>C Inp | Name: Webserver_NAT<br>Action: NAT V<br>Service: http V<br>Schedule: (None) V                                 | 5                                                        |
| B- User Authentication<br>B- C Traffic Shaping                                                                      | Specify source interface and source network, together with destination interf<br>match for the rule to match. | ace and destination network. All parameters have to      |
|                                                                                                    | Interface: any v core v                                                                                       |                                                          |
|                                                                                                    | Network all-nets van_ip v                                                                                     |                                                          |
|                                                                                                    | Orments                                                                                                    | 5                                                        |
|                                                                                                    | Comments: NAT for loopback                                                                                    |                                                          |

Step 8. Add another IP rule with the following settings:

Name: Webserver\_Allow Action: Allow Service: HTTP (You can specify a different service if your server requires a different port to be opened. You can create your own service with required ports under Objects > Services > Add). Source Interface: any Source Network: all-nets Destination Interface: core Destination Network: wan\_ip

## Click on OK.

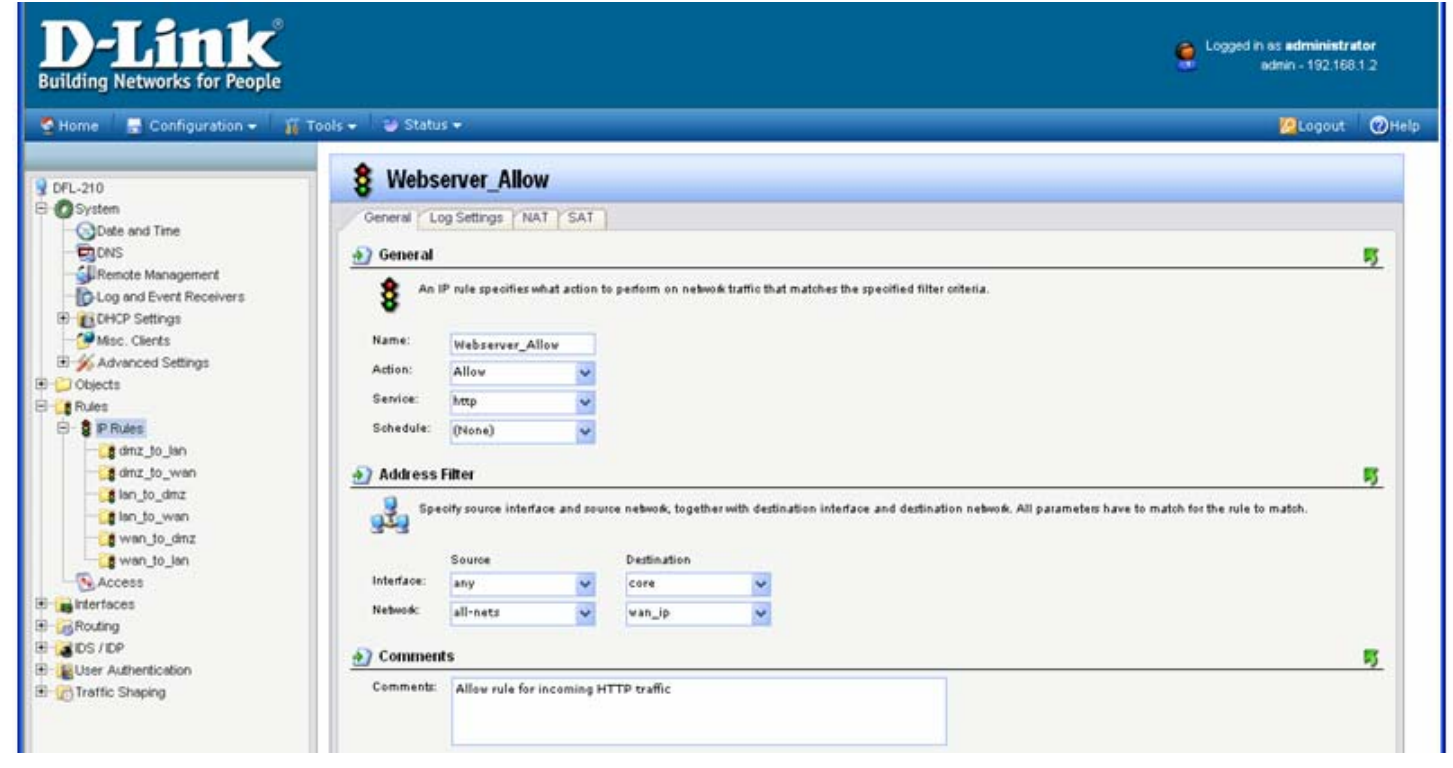

**Step 9.** Rearrange the IP rules so the "Webserver\_SAT" rule is on top, followed by "Webserver\_NAT" and "Webserver\_Allow". To do that right-click on the rule and select "Move Up" or "Move to Top".

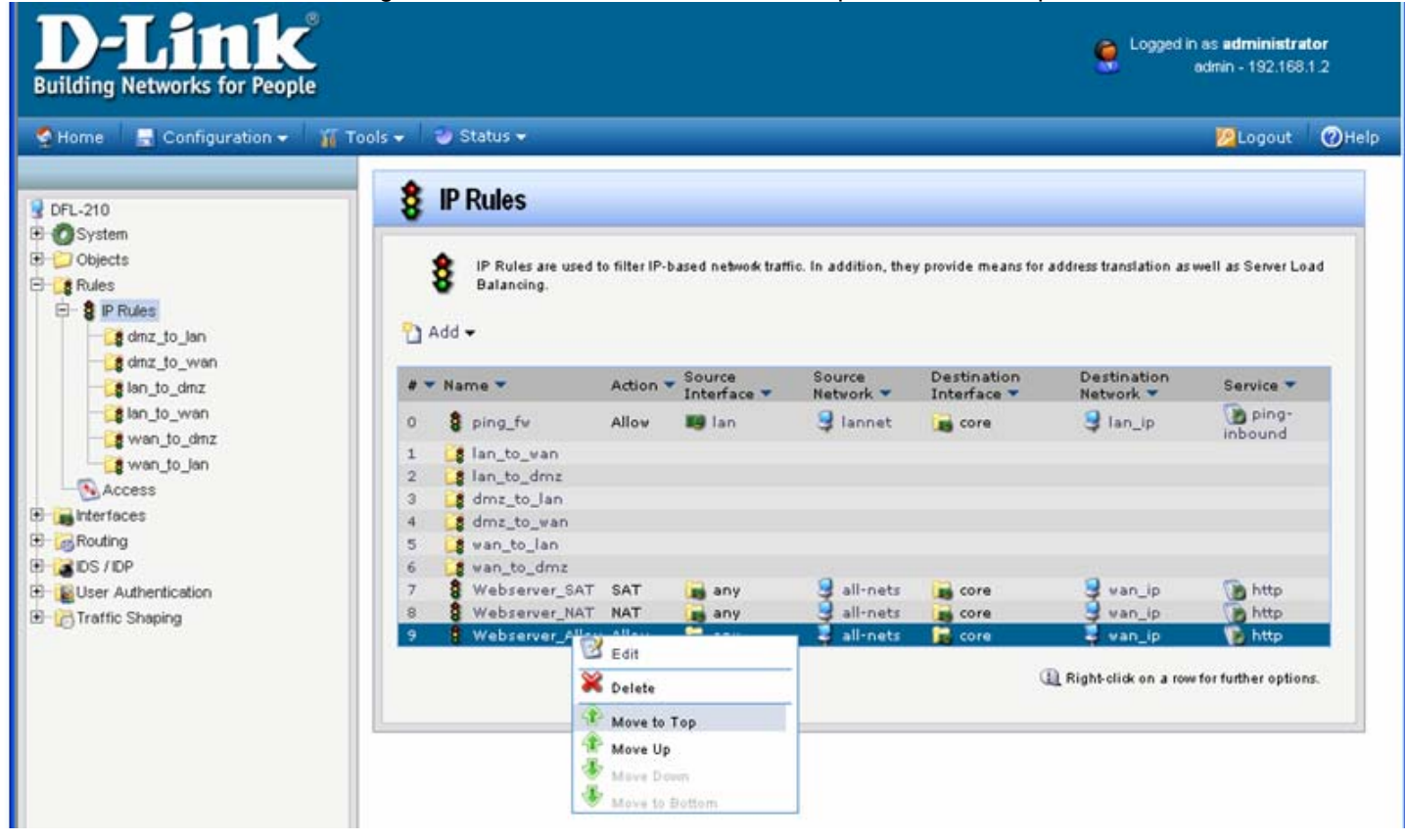

The final rules arrangement should look like this:

| S Ad | IP Rules are use<br>Batancing. | d to filter IP-b | ased network traff | ic. In addition, the | y provide means for | address translation as | well as Server Lo |
|------|--------------------------------|------------------|--------------------|----------------------|---------------------|------------------------|-------------------|
| - 1  | Name 💌                         | Action 🔻         | Source             | Source               | Destination         | Destination            | Service 👻         |
|      | 8 Webserver_SA                 | T SAT            | any                | 3 all-nets           | core                | g van_ip               | http              |
|      | Webserver_NA                   | T NAT            | any                | 3 all-nets           | core                | g van_ip               | http              |
|      | 8 Webserver_All                | wollA wo         | any                | 🤤 all-nets           | core                | 😌 van_ip               | http              |
|      | g ping_fv                      | Allow            | 时 lan              | 🤤 lannet             | 📷 core              | 🤤 lan_ip               | inbound           |
|      | alan_to_wan                    |                  |                    |                      |                     |                        |                   |
|      | alan_to_dmz                    |                  |                    |                      |                     |                        |                   |
|      | g dmz_to_lan                   |                  |                    |                      |                     |                        |                   |
|      | g dmz_to_wan                   |                  |                    |                      |                     |                        |                   |
|      | # wan_to_lan                   |                  |                    |                      |                     |                        |                   |
|      | s wan_to_dmz                   |                  |                    |                      |                     |                        |                   |

Step 10. Save the new configuration. In the top menu bar click on Configuration and select "Save and Activate".

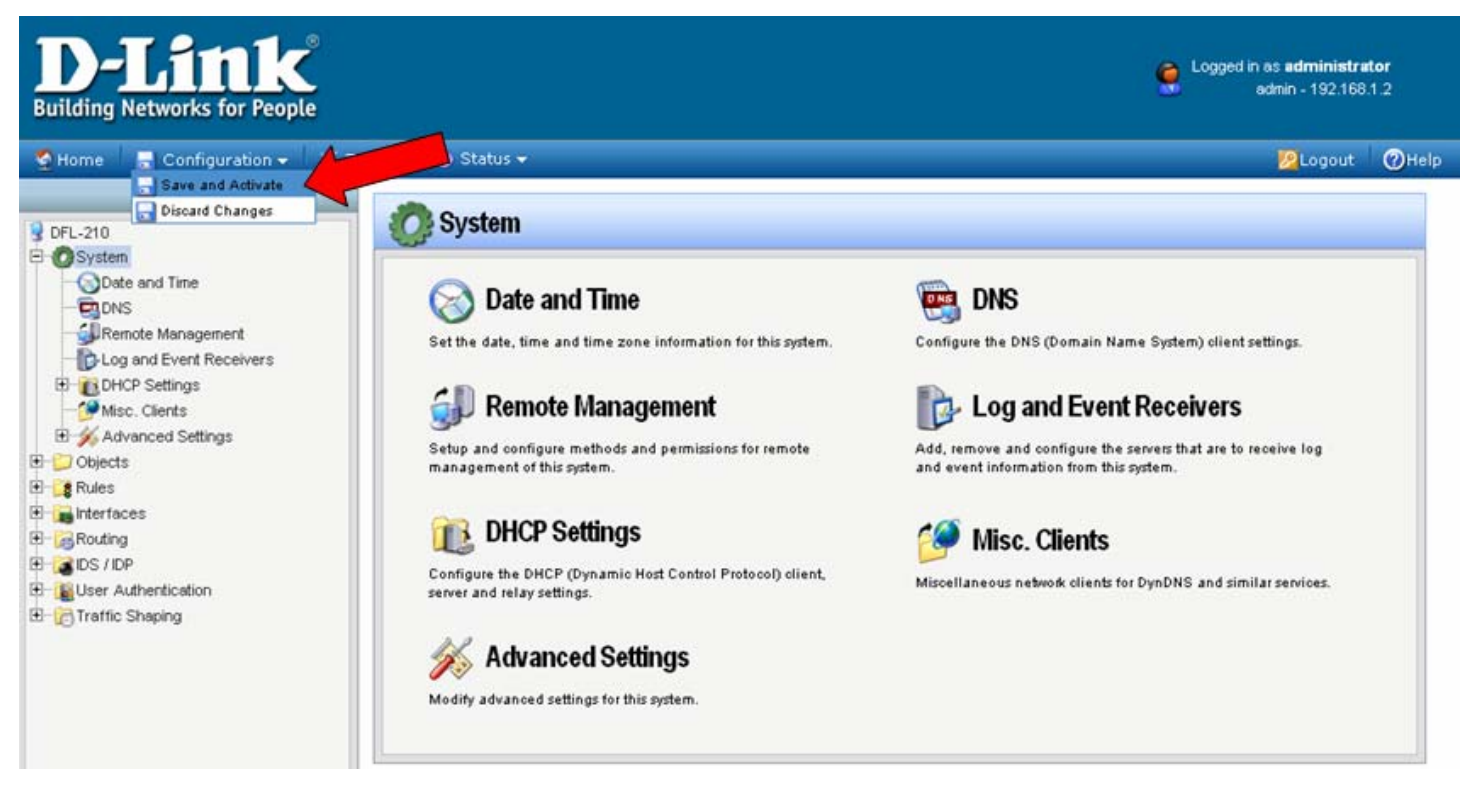

Click on OK to confirm the new settings activation:

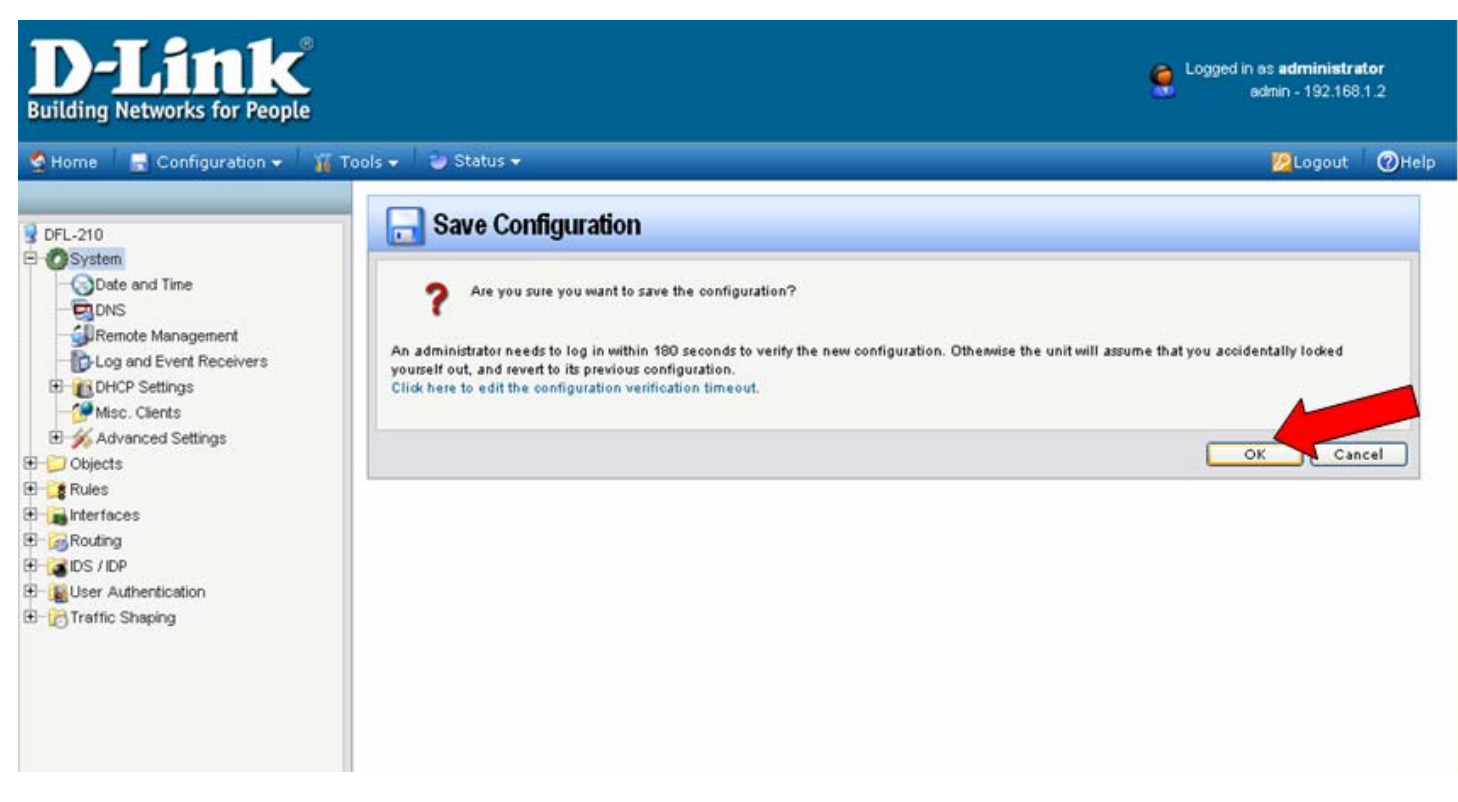

Wait 15 seconds for the Firewall to apply the new settings.